# SISTEMA DE CONTROLE DE MATERIAIS E PATRIMÔNIO

#### SCMP

#### **PERGUNTAS FREQUENTES 05**

## Como receber material permanente utilizando o SCMP?

<u>Pré-requisito</u>: Antes de iniciar a atividade certifique-se de que a movimentação do patrimônio está destina ao setor da sua lotação, note que existe diferença entre o setor e as sublocalidades, exemplo: Uma movimentação para a Coordenadoria de Serviços Gerais (COSERG), destinada ao Setor de Eletricidade não pode ser recebida por servidor lotado no Setor de Marcenaria.

1-Na tela inicial do sistema, localize a guia **Relatórios**, indicado pelo número 1, em seguida clique em **Tombos a Receber**, indicado na figura abaixo pelo número 2:

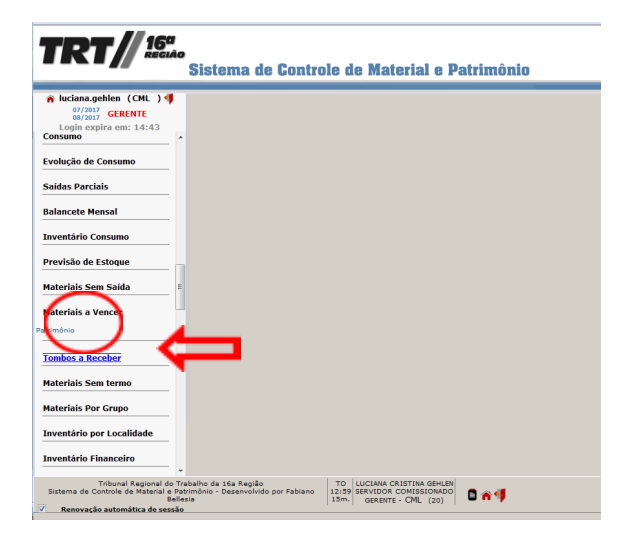

2-O sistema apresentará um relatório com todos os tombos a receber, na aba **Documento** clique em **Detalhes** indicado pela seta na figura abaixo:

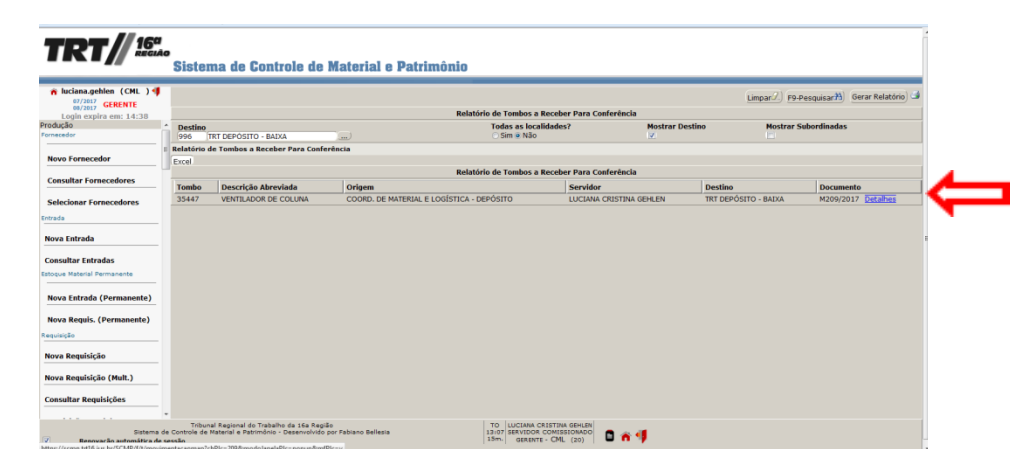

**3**-Surgirá uma tela com os detalhes da movimentação a ser recebida, confira tudo antes de clicar em **Receber Movimentação** conforme indica a seta na figura abaixo:

| Manter Movimentação         Número       Ano       Status         209       2017       Nova (Pend. de Rec.)         Drigem       2017       Nova (Pend. de Rec.)         COORD. DE MATERIAL E LOGÍSTICA - DEPÓSITO       Servidor Destino         Destino       Servidor Destino         Data       Data         D1/08/2017       luciana.gehlen         Observação       Tombo (Confer.)         1.       VENTILADOR DE COLUNA Tombo: 35447 | Receber Movimentação                                                | Gerar Termo de Doação | Gerar Termo de Abandono | F10-Gravar                     |
|----------------------------------------------------------------------------------------------------|---------------------------------------------------------------------|-----------------------|-------------------------|--------------------------------|
| Número     Ano     Status       209     2017     Nova (Pend. de Rec.)       Drigem     2017     Nova (Pend. de Rec.)       COORD. DE MATERIAL E LOGÍSTICA - DEPÓSITO     Servidor Destino       Destino     Servidor Destino       TRI DEPÓSITO - BAIXA     Servidor Destino       Data     Data       D1/08/2017     luciana.gehlen       Dbservação     Tombo (Confer.)       1.     VENTILADOR DE COLUNA Tombo: 35447                     |                                                                     |                       | Manter Movimentação     |                                |
| COORD. DE MATERIAL E LOGISTICA - DEPÓSITO       Destino       Destino       Data       D1/08/2017 luciana.gehlen       Dbservação         ItemMovimentacao       Material     Tombo (Confer.)       1. VENTILADOR DE COLUNA Tombo: 35447                                                                                                    | Número<br>209<br>Drigem                                             |                       | <b>Ano</b><br>2017      | Status<br>Nova (Pend. de Rec.) |
| D1/08/2017 luciana.gehlen<br>Dbservação<br>ItemMovimentacao<br>Material Tombo (Confer.)<br>1. VENTILADOR DE COLUNA Tombo: 35447 354                                                                                                    | DOORD. DE MATERIAL E LOG<br>Destino<br>IRT DEPÓSITO - BAIXA<br>Data |                       | Servido                 | r Destino                      |
| ItemMovimentacao Material Tombo (Confer.) 1. VENTILADOR DE COLUNA Tombo: 35447 354                                                                                                    | 01/08/2017 luciana.geh<br>Dbservação                                | len                   |                         |                                |
| Material         Tombo (Confer.)           1.         VENTILADOR DE COLUNA Tombo: 35447         354                                                                                                    | (temMovimentacao                                                    |                       |                         |                                |
|                                                                                                    | Material<br>1. VENTILADOR DE COL                                    | UNA Tombo: 35447      |                         | Tombo (Confer.)<br>354         |

**4**-Após assinar digitalmente a movimentação através da sua senha, o sistema exibirá um alerta informando que ao clicar em **Gravar,** serão gerados os termos de baixa na origem da movimentação e responsabilidade no destino da movimentação, confirme no botão **OK** conforme figura abaixo:

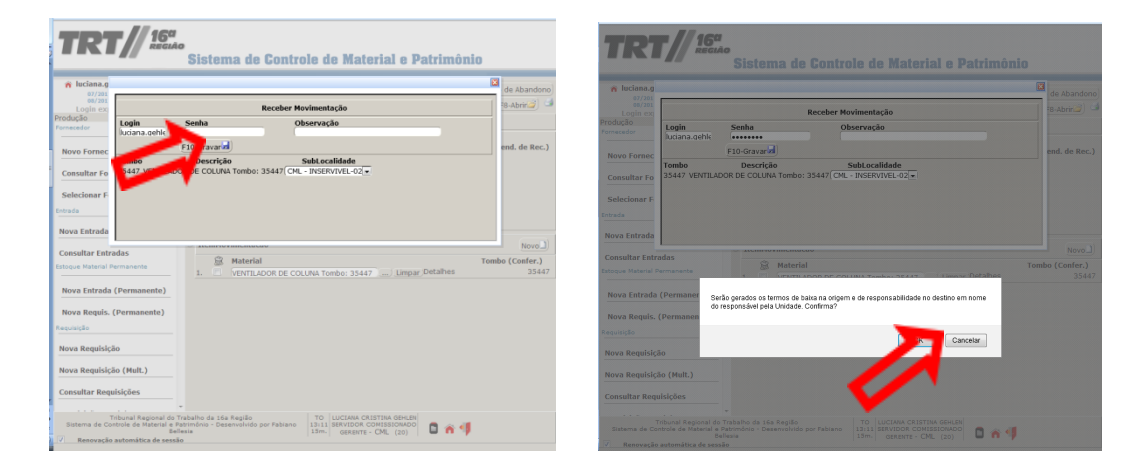

5-Após a confirmação, a mensagem de sucesso na transação será exibida:

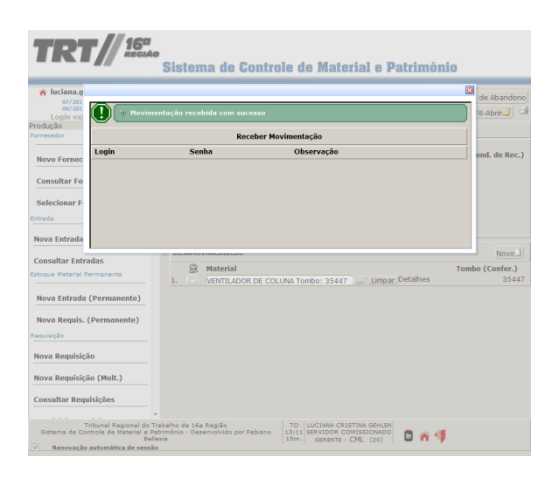

7- Ao fechar a mensagem de sucesso o sistema volta para a tela com detalhes da movimentação, note que o status está como Recebido.

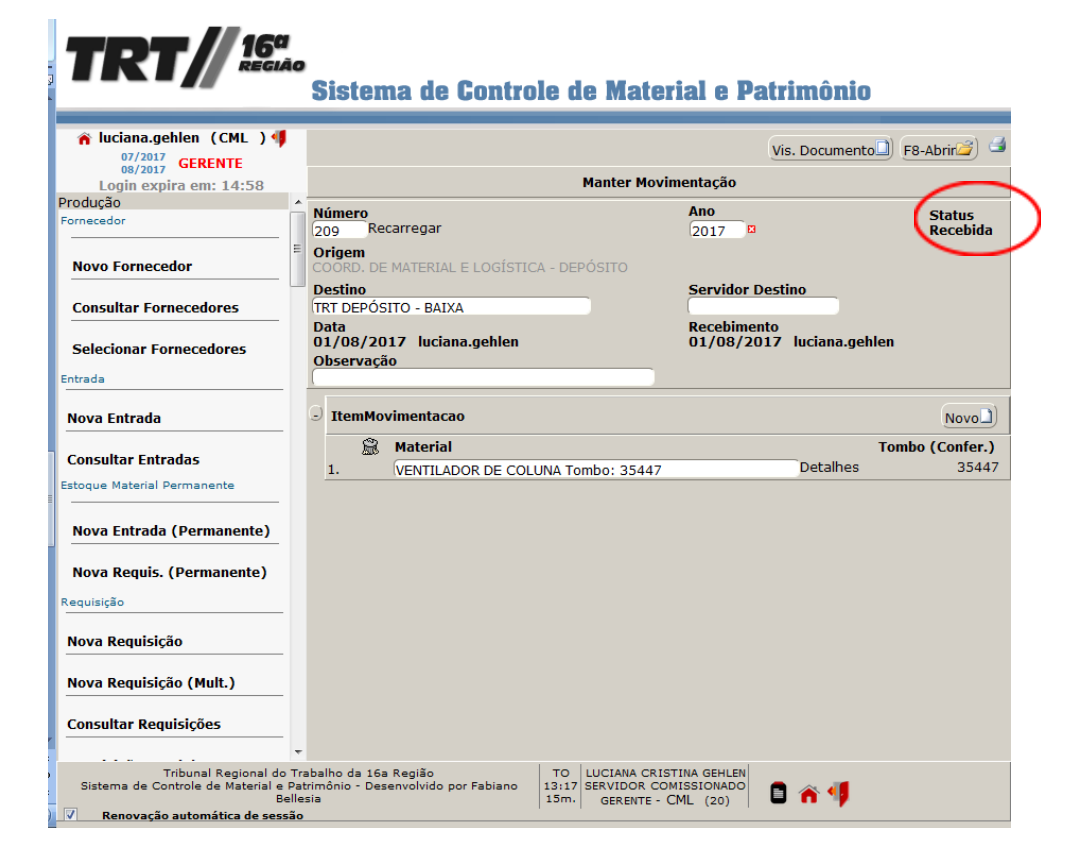

### **IMPORTANTE!**

Um dos objetivos do novo sistema é dispensar a impressão dos Termos de Responsabilidade no caso das movimentações de materiais permanentes entre as unidades, entretanto, caso seja necessário, o documento assinado digitalmente fica disponível para visualização ou impressão, clicando sobre a imagem da impressora no canto superior direito da tela, a escolher a opção, conforme mostra a imagem abaixo:

| 16 <sup>ct</sup><br>REGIÃO | Sistema de Controle de l                          | Material e Patrimônio                    |                    |             |                                                                                                    |               |
|----------------------------|---------------------------------------------------|------------------------------------------|--------------------|-------------|----------------------------------------------------------------------------------------------------|---------------|
|                            |                                                   | Editar Documento 🖄                       | F8-Abrir           |             | IMPRESSÃO                                                                                                    | X             |
| m: 11:06                   | Man                                               | ter Movimentação                         |                    | Ma          | Transforma campos de entrada em textos, exceto<br>botões de rádio e caixas de marcação. Retira menus                                                                                                    | ,             |
|                            | Número<br>209                                     | Ano<br>2017                              | Status<br>Recebida | Mar         | botões e rodapé e exibe para visualização antes de<br>imprimir. (Recomendado!)<br>Imprimir                                                                                                    |               |
| E                          | Origem<br>COORD. DE MATERIAL E LOGÍSTICA - DEPÓSI | то                                       |                    | CA - DEPÓSI | FORMULÁRIO C/ VISUALIZAÇÃO                                                                                                    |               |
| res                        | Destino<br>TRT DEPÓSITO - BAIXA                   | Servidor Destino                         |                    |             | Exibe o formulário como aparece na página para<br>impressão, retirando menus, botões e rodapés. Exib<br>para visualização antes de imprimir.                                                                                                    |               |
|                            | Data<br>01/08/2017 luciana geblen                 | Recebimento<br>01/08/2017 Juciana gebler |                    |             | Imprimir                                                                                                    |               |
| ores                       | Observação                                        | 01/00/2017 Ideland.gemen                 |                    |             | FORMULÁRIO DIRETO                                                                                                    |               |
| -                          | ItemMovimentacao                                  |                                          |                    | Tombo: 35   | Envia o formulário com o mesmo tratamento da opçi<br>anterior diretamente para a impressora. É o<br>recomendado para grandes relatórios, que em algun<br>Navegadores não são possíveis de serem visualizada<br>antes de imprimir (Recomendado para páginas | io<br>s<br>is |
|                            | Material                                          | Tomb                                     | oo (Confer.)       |             | grandes)                                                                                                    |               |
|                            | 1. VENTILADOR DE COLUNA Tombo: 354                | 147                                      | 35447              |             | Imprimir                                                                                                    |               |
|                            |                                                   |                                          |                    |             |                                                                                                    |               |

O não recebimento dentro do prazo acarretará no bloqueio para novas solicitações de material e movimentações de bens, **FIQUE ATENTO!** 

Nenhum material deverá ser movimentado sem o devido registro no SCMP, para evitar problemas inclusive na hora do inventário anual, que você verá adiante.